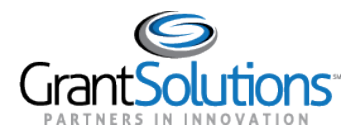

## **Grant Details Navigation**

The "Grant Details" screen includes the same Global Navigation bar found on the "My Grants List" screen. The Global Navigation bar appears on the "Grant Details" screen regardless of the active tab (see Global Navigation Bar section).

| GrantSolutions<br>PARTNERS IN INNOVATION     | Opportunities | Applications | Grants | ? SA ~ |
|----------------------------------------------|---------------|--------------|--------|--------|
| Figure 69 <sup>,</sup> Global Navigation har |               |              |        |        |

Similarly, the "Grant Details" screen also includes the same Footer found on the "My Grants List" screen. This Footer appears on the "Grant Details" screen regardless of the active tab (see Footer section).

| Cront Salutions        | Help Center               | Freedom of Information Act | Contact Us              |
|------------------------|---------------------------|----------------------------|-------------------------|
| PARTNERS IN INNOVATION | Web Accessibility         | Disclaimers                | S (202) 401-5282 or     |
|                        | Privacy & Security Notice | Provide Feedback           | help@grantsolutions.gov |
|                        |                           |                            |                         |

Figure 70: Footer

## GRANT DETAILS HERO AND LEFT RAIL

On the "Grant Details" screen, a Grant Details Hero and Left Rail appear regardless of the active tab. Both the Grant Details Hero and the Left Rail display basic information about the Grant Project.

## Grant Details Hero

The Grant Details Hero appears below the Global Navigation bar.

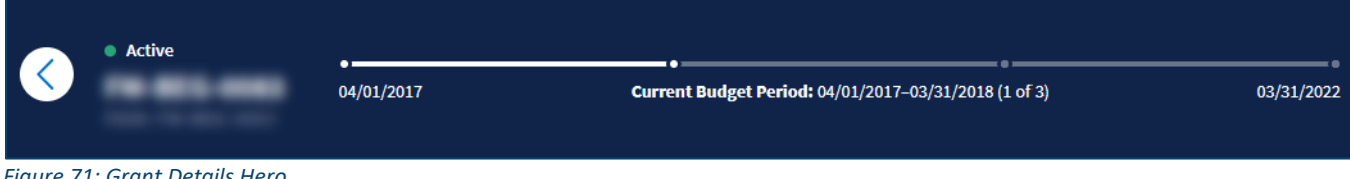

Figure 71: Grant Details Hero

Click the Back button to return to the "My Grants List" screen.

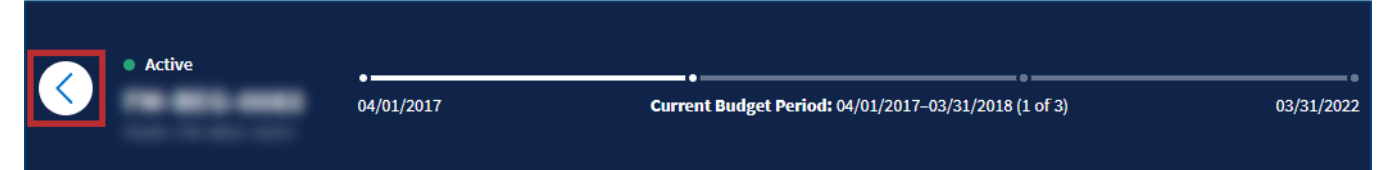

Figure 72: Grant Details Hero with Back button

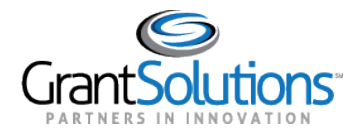

The Grant Project Status, Grant Number, and FAIN appear on the left side of the hero.

| Active | •          | ·                                                     |            |
|--------|------------|-------------------------------------------------------|------------|
|        | 04/01/2017 | Current Budget Period: 04/01/2017-03/31/2018 (1 of 3) | 03/31/2022 |

Figure 73: Grant Details Hero with Grant Project Status, Grant Number, and FAIN

A *Project Period Timeline* appears on the right side of the hero. The *Project Period Timeline* represents the Project Period for the Grant Project. For Grant Projects with multiple budget periods, the *Project Period Timeline* is divided into segments, each representing an individual Budget Period.

|          | • Active            |                             | 0                                                     |            |
|----------|---------------------|-----------------------------|-------------------------------------------------------|------------|
|          |                     | 04/01/2017                  | Current Budget Period: 04/01/2017-03/31/2018 (1 of 3) | 03/31/2022 |
| Eigure 7 | A: Grant Details He | ro with Project Period Time | bline                                                 |            |

Figure 74: Grant Details Hero with Project Period Timeline

The date displayed below the left side of the timeline represents the Project Period Start Date.

| Active                               | 04/01/2017                 | • • • • • • • • • • • • • • • • • • • | 03/31/2022 |
|--------------------------------------|----------------------------|---------------------------------------|------------|
| Florence 7E. County Distantia Harris | with Destant Desta d Chart | Data                                  |            |

Figure 75: Grant Details Hero with Project Period Start Date

The date displayed below the right side of the timeline represents the *Project Period End Date*.

| • Active | •          |                                                       |            |
|----------|------------|-------------------------------------------------------|------------|
|          | 04/01/2017 | Current Budget Period: 04/01/2017-03/31/2018 (1 of 3) | 03/31/2022 |

Figure 76: Grant Details Hero with Project Period End Date

The *Current Budget Period* appears in the middle, below the *Project Period Timeline*. In the *Current Budget Period* field, the *Budget Period Start Date* and *Budget Period End Date* appear. The position of the current Budget Period in the total amount of Budget Periods appears at the end of the field.

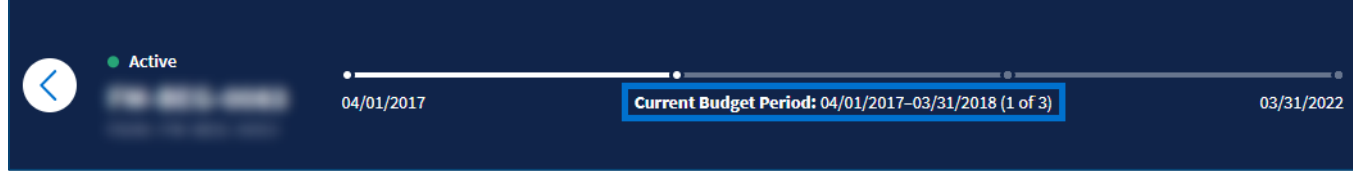

Figure 77: Grant Details Hero with Current Budget Period

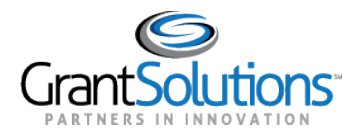

Left Rail

The *Left Rail* appears on the left side of the screen below the *Grant Project Status, Grant Number*, and *FAIN*.

|      | \$643,2     | 40.00     |   |
|------|-------------|-----------|---|
| CURR | ENT APPROV  | ED BUDGET | 1 |
| (    | View Notice | of Award  |   |
| GRAN | T PROGRAM   |           |   |
| PROJ | ECT TITLE   |           |   |
|      |             |           |   |

## Figure 78: Left Rail

The Current Approved Budget appears at the top of the Left Rail.

|       | \$643,240.00           |
|-------|------------------------|
| CURR  | ENT APPROVED BUDGET (i |
| (     | View Notice of Award   |
| GRAN  | T PROGRAM              |
| PROJI | ECT TITLE              |
| PROJI | ECT TITLE              |

Figure 79: Left Rail with Current Approved Budget

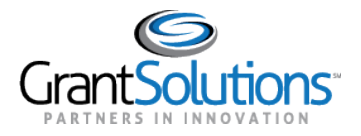

Г

Click the **Information** icon to the right of the *Current Approved Budget* field. A message appears stating the field is defined as "The total federal amount awarded for the current budget period".

| 3043,240.00                                 |                         |
|---------------------------------------------|-------------------------|
| CURRENT APPROVED BUDGET (i)                 | Grant                   |
| The total federal amount a current budget p | warded for the<br>eriod |
| Vièw Notice of Award                        | \$ <del>``</del> \$     |
|                                             |                         |
| GRANT PROGRAM                               | Federal                 |
| PROJECT TITLE                               | PROGRA                  |
|                                             |                         |

Figure 80: Left Rail with Information icon and message

The Grant Program and Project Title appear at the bottom of the Left Rail.

|       | \$643,240      | 0.00      |
|-------|----------------|-----------|
| CURR  | ENT APPROVED   | BUDGET (j |
| (     | View Notice of | Award     |
| GRAN  | T PROGRAM      |           |
| PROJE | ECT TITLE      |           |

Figure 81: Left Rail with Grant Program and Project Title

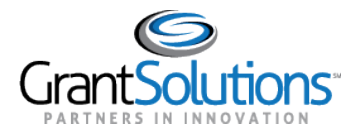

Click the **View Notice of Award** button to view the latest Notice of Award issued for the Grant Project.

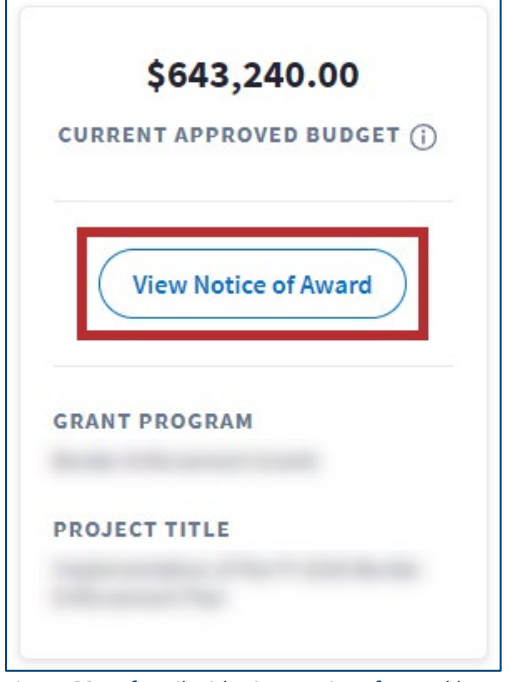

Figure 82: Left Rail with View Notice of Award button

The Notice of Award appears in PDF format.

|                                                                                         |                                         | Grant Agreement |             |               |  |
|-----------------------------------------------------------------------------------------|-----------------------------------------|-----------------|-------------|---------------|--|
| 1. RECIPIENT NAME AND ADDRESS                                                           | 2. AGREEMENT NUMBER:                    |                 | 3. AMEND    | MENT NO. 0    |  |
|                                                                                         | 4. PROJECT PERFORMANCE                  | PERIOD: FROM    | 10/01/2015  | TO 09/30/2017 |  |
|                                                                                         | 5. FEDERAL FUNDING PERIO                | D: FROM         | 10/01/2015  | TO 09/30/2017 |  |
| 1A. IRS/VENDOR NO.   1B. DUNS NO.                                                       | 6. ACTION New                           |                 |             |               |  |
| 7. CFDA#:                                                                               | TITLE                                   | FEDERAL         | NON-FEDERAL | TOTAL         |  |
| 8. PROJECT TITLE                                                                        | 9. PREVIOUS AGREEMENTS                  | 0.00            | 0.00        | 0.00          |  |
|                                                                                         | 10. THIS AGREEMENT                      | 643,240.00      | 0.00        | 643,240.00    |  |
|                                                                                         | 11. TOTAL AGREEMENT                     | 643,240.00      | 0.00        | 643,240.0     |  |
| 12. INCORPORATED ATTACHMENTS<br>THIS AGREEMENT INCLUDES THE FOLLOWING ATTACHMENTS, INCO | RPORATED HEREIN AND MADE A PART HEREOF: |                 |             |               |  |

Figure 83: Notice of Award PDF